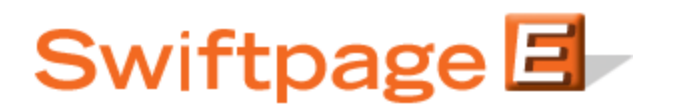

## **Quick Start Guide To:**

## Adding a Letter Stage to Your Drip Marketing Campaign Sequence

This quick start guide will explain how to create a Letter Stage for your Drip Marketing Campaign Sequence.

## Please note: the Letter Stage is only available with Gold or Platinum Drip Marketing service levels.

- 1. In the Campaign Sequence Edit screen, click on the icon for Letters.
- 2. Fill in the fields:
  - a. Name: give the Letter Stage a name.
  - b. Comments: any comments you want to add would go here.
  - c. Email to: enter the email address of the third-party vendor to whom your contact list for the letters should be sent.
  - d. Mail Merge Letter: enter the name of the letter you would like to send (you will have given the letter template to your letter vendor in advance).
  - e. Personal message: enter the message you would like to appear on the letters.
  - f. Special instructions to printer: any instructions you would like to send to your letter vendor would go here.
  - g. Send on: choose the date and the time you wish to send the contact list to your letter vendor.
  - h. Contacts: select which contacts you would like to generate the Letter contact list from, and (if desired) filter based on previous Campaign Stages, or filter based on criteria from your database.
  - i. Options: check the box here if you wish to receive a reminder to sync your database prior to the Letter contact list being generated.
  - j. Email notification: if you wish to receive a notification about the Letter Stage before or after the Letter contact list is generated, select the appropriate options and check the box here.
- 3. Now you are ready to add the Letter Stage to your Campaign Sequence: Click the Add Stage button, and the Letter Stage will be added to your Drip Marketing Campaign Sequence. You're all done with that Stage!